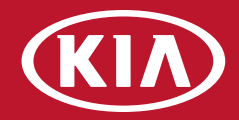

# 2018 MapCare Manual for Dealers

# Version 1.4

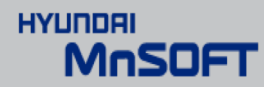

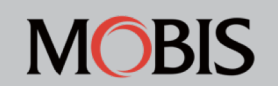

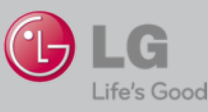

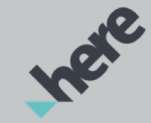

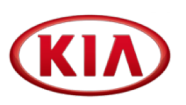

# This document is split into four sections:

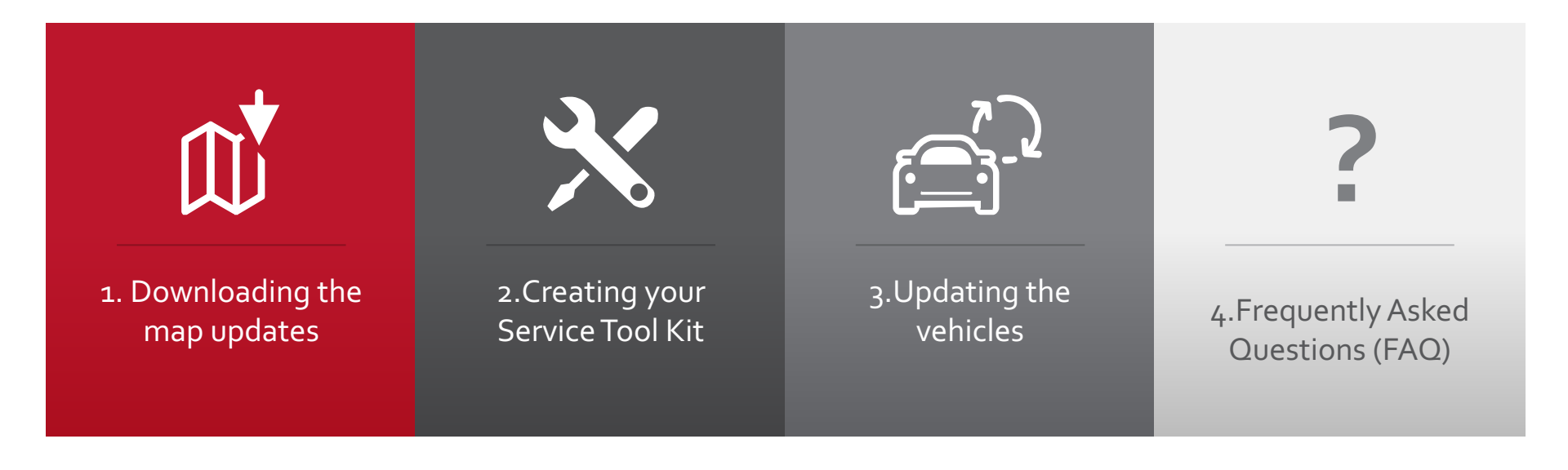

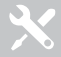

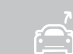

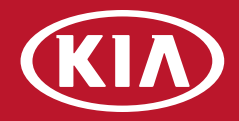

# **1.Downloading** the map updates

| Compatibility table              | 1.1 |
|----------------------------------|-----|
| Regular update – Changes summary | 1.2 |
| Map database changes             | 1.3 |
| Downloading the updates          | 1.4 |

# 1.1 Compatibility table

| GEN 1.x | Venga (YN)<br>Cee'd (ED JD)                                        | Sorento (XM, XMFL)<br>Optima (TF, TFFL)                     | Rio (UB)<br>Carens(RP)                                                                  |
|---------|--------------------------------------------------------------------|-------------------------------------------------------------|-----------------------------------------------------------------------------------------|
|         | sportage (SL, SLFL)                                                |                                                             |                                                                                         |
| GEN 2.0 | Picanto (TA)<br>Rio (UB)                                           | Venga (YN)<br>Optima (JF)                                   | New Sportage (QL)<br>New Sorento (UM)                                                   |
| GEN 4.0 | Soul (PS, PSEV)<br>Sorento (UM)<br>Optima (TF, TF HEV)             |                                                             |                                                                                         |
| iAVN    | Niro (DE HEV, DE PHEV)<br>Sportage 2017 (Qle)<br>Soul 2017 (PS PE) | Carens (RP PE)<br>Rio (YB), Stonic (YB CUV)<br>Stinger (CK) | Sorento PE (UM PE)<br>Cee'd (JD MY17)<br>Optima (JF 2017, JF PHEV, JF WGN, JF WGN PHEV) |
| DAUDIO  | Rio (YB)<br>Stonic (YB CUV)                                        |                                                             |                                                                                         |

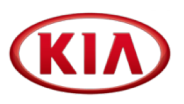

Downloading and creating a SD card with the All Software package is the fastest and most convenient way to create the 2018 update kit

#### Step 1

Download "All Software"\* (see **1.2.8**)

#### Step 2

Prepare the SD card (see **2.6 - 2.6.2**)

#### Step 3

Download map data\* files as needed (see **1.2.4 – 1.2.9**)

#### Step 4

Continue with 2.7

\* Gen 1.x map data is included in "All Software" file

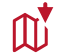

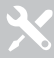

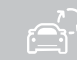

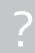

#### Software needed for download:

- Windows 7, Windows 8 or Windows 10
- Web browser like FireFox, Chrome or Internet Explorer
- WinZIP or 7Zip extraction tool

#### Hard drive space:

(

- Map data files need to be stored on PC for copying to Vehicle SD card (approx 42 GB)
- System Software will be copied one time to separate SD card or USB stick and can be deleted from hard drive after copy process

| Platform               | Component                | File size after<br>extraction |
|------------------------|--------------------------|-------------------------------|
| GEN 1.x (5.1.3)        | Map Data and<br>Software | 3.15 GB                       |
| GEN 1.x 2018<br>Update | Map Data and<br>Software | 5.08 GB                       |
| GEN 2.0 2018           | Map Data                 | 7.40 GB                       |
| Update                 | System Software          | 2.80 GB                       |
| GEN 4.0 2018           | Map Data                 | 11.60 GB                      |
| Update                 | System Software          | 4.73 GB                       |
| iAVN 2018              | Map Data                 | 17.00 GB                      |
| Update                 | System Software          | 2.62 GB                       |
| DAUDIO                 | System Software          | 0.781 GB                      |

#### 1.2.2 How to download the update

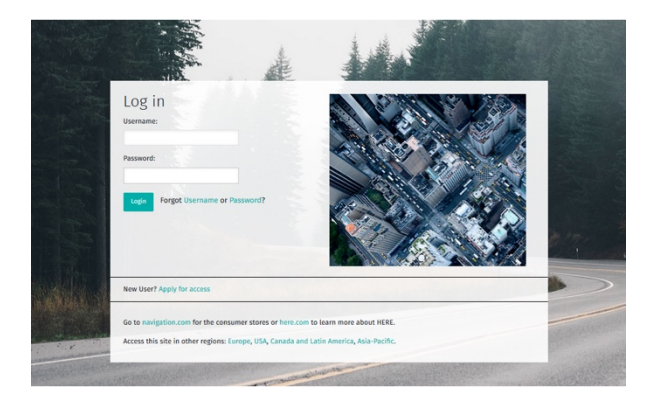

#### Please use your Username and Password to Log In

For security reasons, you will have to change to a new password after first Log In

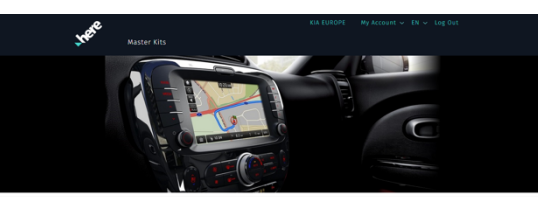

IMPORTANT NOTICE The 2018 Map Master and Software downloads are now available. In the attached 2018 MapCare manual you will find the new moreculars for this new version.

Welcome to the HERE Dealer Order Centre The HERE Dealer Order Centre gives approved dealers access to HERE products and services.

Master kits Download a Master kit to update the map in multiple vehicles

MapCare Map and Software updates are available for Authorized Dealers at:

http://www.navigation.com/doc-emea

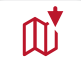

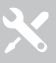

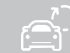

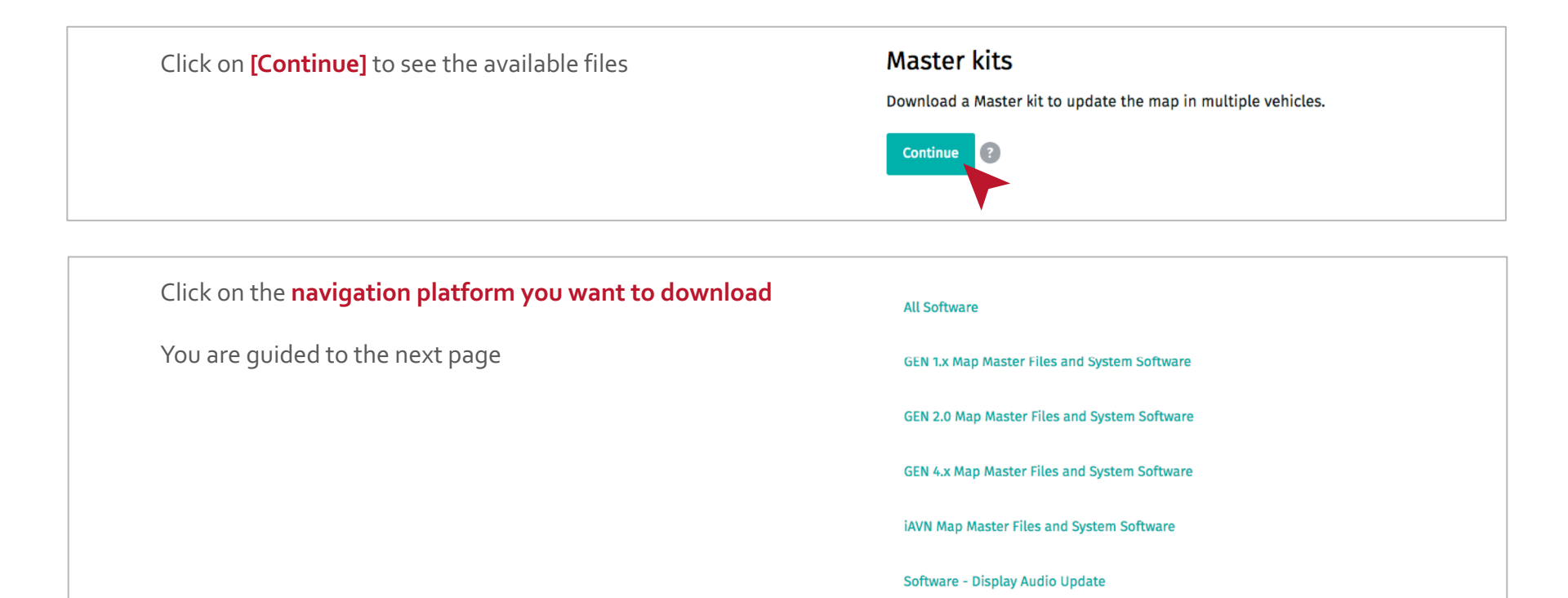

#### 

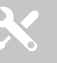

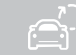

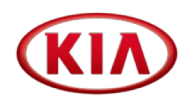

| Gen 1.x 2018 is the latest <b>System Software and Map update</b><br>In most cases, you only need to download this package. The f | ile name is <b>Kia_Gen1x_2018.zip</b>                                                           |
|----------------------------------------------------------------------------------------------------|-------------------------------------------------------------------------------------------------|
| Gen 1.x 2018<br>SKU: E3242011827001                                                                                              | <ul> <li>I have read and accept the Export</li> <li>Control Terms.</li> <li>Download</li> </ul> |
| Gen 1.x 5.1.3 is only needed <b>if the system software is pre 5.1</b>                                                            |                                                                                                 |

In this case, you need to download and install both packages. The file name is **Kia\_Gen1x\_5\_1\_3.zip** 

| Gen 1.x 5.1.3 2018  | I have read and accept the Export |          |
|---------------------|-----------------------------------|----------|
|                     | Control Terms.                    |          |
| SKU: E3242011826001 |                                   | Download |

To request the personal download link, check the "Export and Control Terms" box and click [Download]

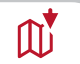

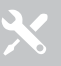

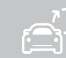

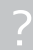

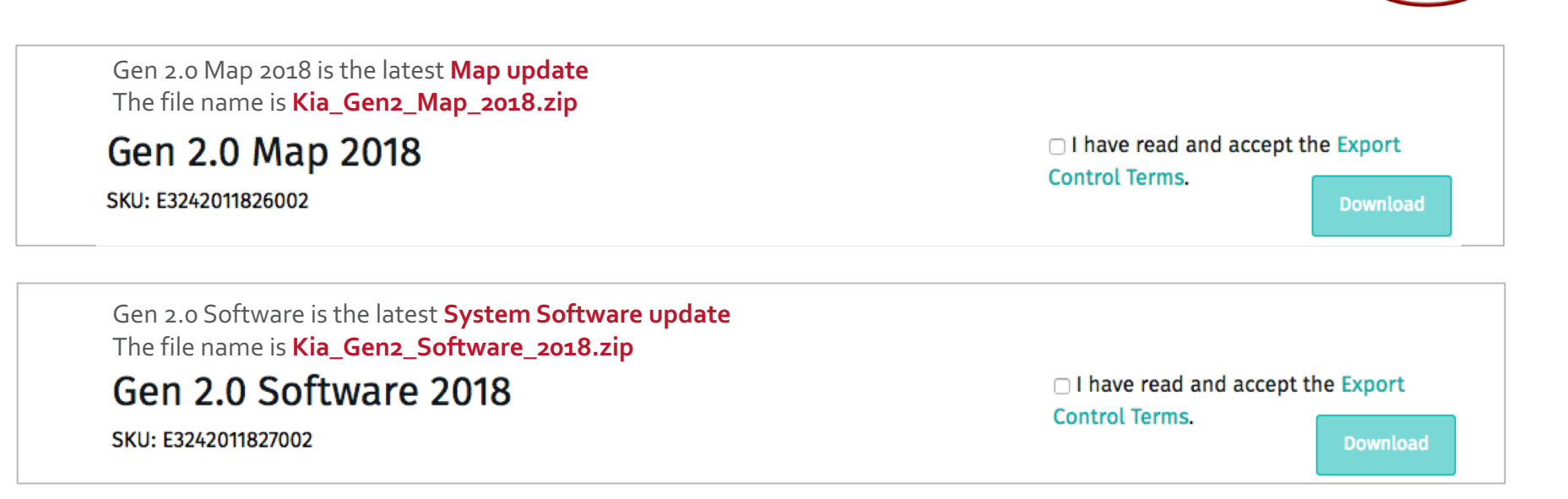

To request the personal download link, check the "Export and Control Terms" box and click [Download]

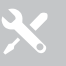

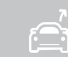

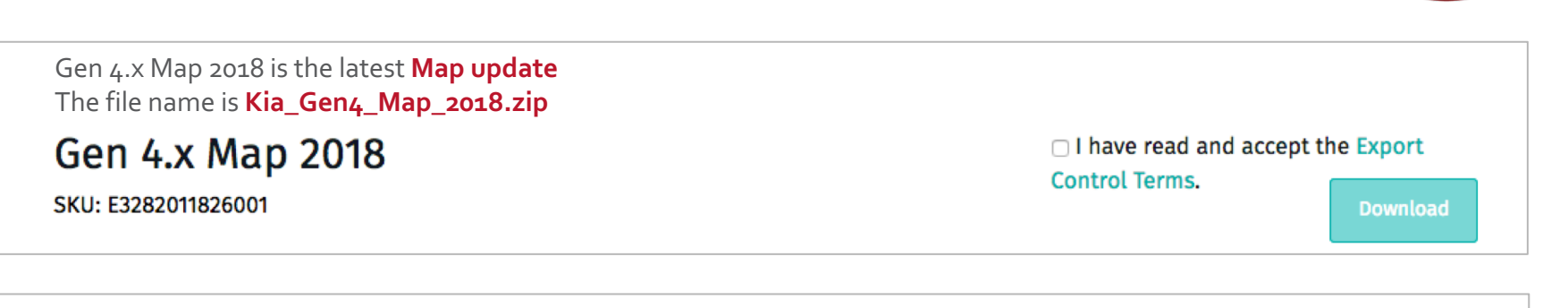

| Gen 4.x Software is the latest <b>System Software update</b> |
|--------------------------------------------------------------|
| The file name is Kia_Gen4_Software_2018.zip                  |

| Gen 4.x | Software | 2018 |
|---------|----------|------|
|---------|----------|------|

SKU: E3282011827001

I have read and accept the Export

Control Terms.

Download

To request the personal download link, check the "Export and Control Terms" box and click [Download]

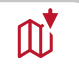

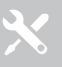

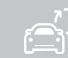

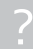

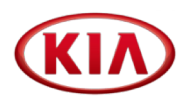

iAVN Map 2018 is the latest Map update The file name is Kia\_iAVN\_Map\_2018.zip iAVN Map 2018

SKU: E3282011826002

I have read and accept the Export
 Control Terms.

| iAVN Software is the | e latest | System So  | oftware   | update |
|----------------------|----------|------------|-----------|--------|
| The file name is Kia | _iAVN_   | _Software_ | _2018.zij | C      |

# iAVN Software 2018

SKU: E3282011827002

I have read and accept the Export

Control Terms.

Download

To request the personal download link, check the "Export and Control Terms" box and click [Download]

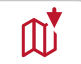

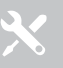

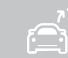

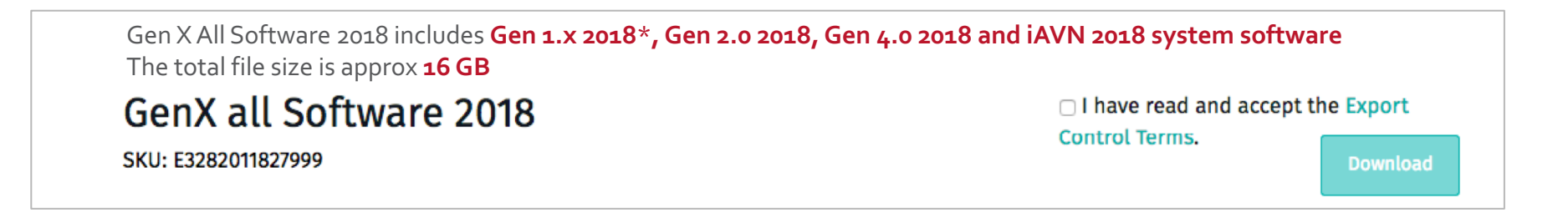

To request the personal download link, check the "Export and Control Terms" box and click [Download]

By clicking "Save File" the selected file will be downloaded to your computer

\* Gen 1.x includes Map and Software

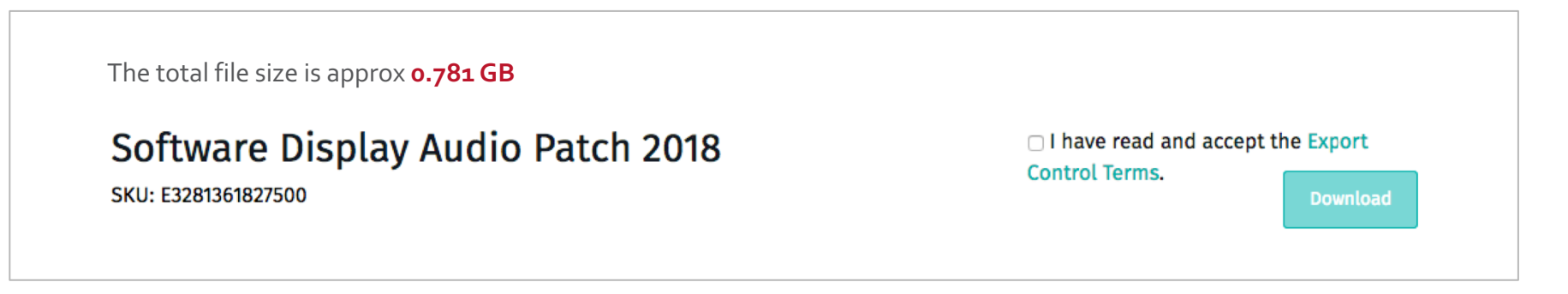

To request the personal download link, check the "Export and Control Terms" box and click [Download]

By clicking "Save File" the selected file will be downloaded to your computer

\* Gen 1.x includes Map and Software

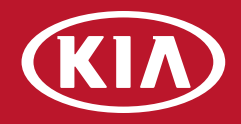

# 2. Creating your Service Tool Kit (STK)

| Preparing your Service Tool Kit (STK) | 2.1 |
|---------------------------------------|-----|
| Media carriers                        | 2.2 |
| Required media                        | 2.2 |
| Preparing USB and SD cards            | 2.4 |
| Locating the 2018 Map Update files    | 2.5 |
| Preparing the 2018 STK                | 2.6 |
| Creating the Map Data folder          | 2.7 |
| Verifying Map Data files              | 2.8 |
|                                       |     |

×

2018 system software and map updates are available as a **download** to you

As highlighted in the Download Manual, **each platform is split into:** 

#### Software

- It needs to be copied to a media (SD Card or USB stick, depending on the navigation platform) one time only
- After copying the software to the media, you may delete the files from your computer

#### Map data

The 2018 files need to stay on your computer and be copied to the vehicle's SD card for every update

 $\mathbf{\cdot}$ 

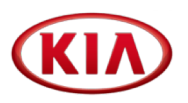

# The process is universal for all navigation platforms:

- **1.** Download the files
- **2.** Extract the files to your hard drive
- **3.** Copy the files to SD card or USB stick

#### 2.2 Media carriers

We suggest to create **3 different media carriers**:

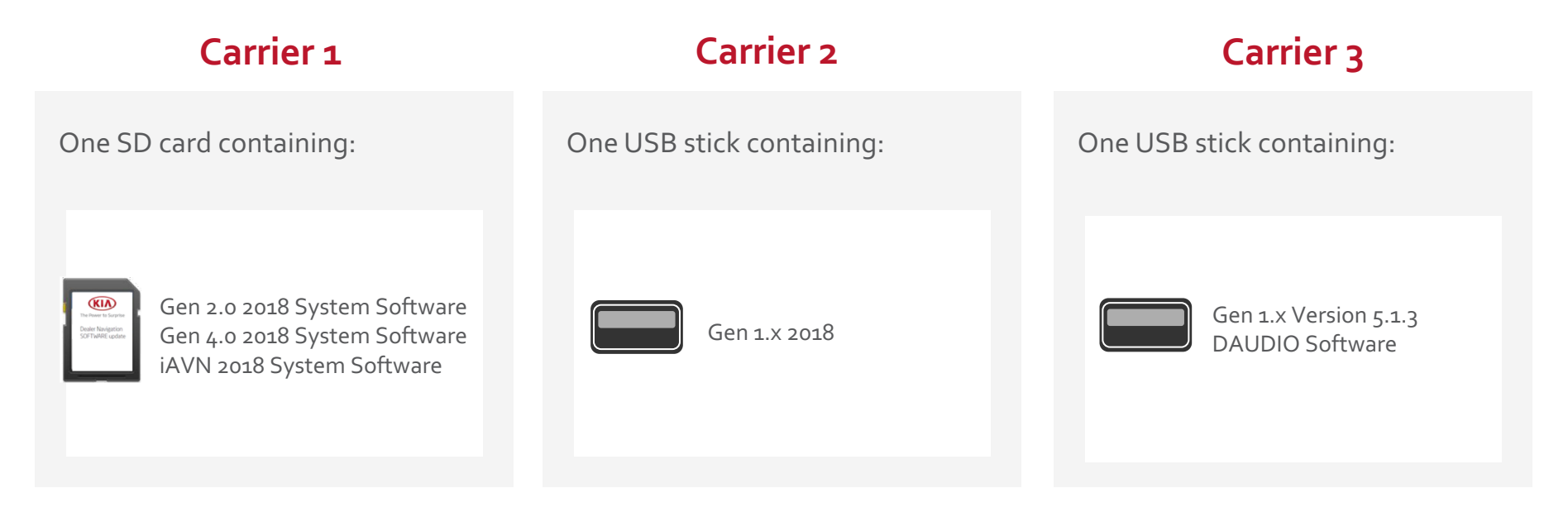

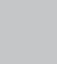

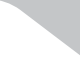

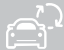

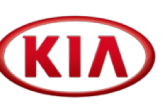

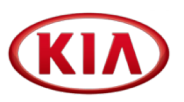

| Platform                  | Media     | Size          | Comment                                                                                                    |
|---------------------------|-----------|---------------|----------------------------------------------------------------------------------------------------|
| GEN 1.X 2018              | USB Stick | 8 GB          | If you need to purchase a new USB stick, a common consumer grade version is sufficient (e.g. Intenso 8 GB USB-Stick)                                                                                        |
| GEN 1.x (5.1.3)<br>DAUDIO | USB Stick | 8 GB          | If you need to purchase a new USB stick, a common consumer grade version is sufficient (e.g. Intenso 8 GB USB-Stick)                                                                                        |
| GEN 2.0 2018 Update       |           | SD Card 32 GB | In case you would like to create one SD card per navigation platform or<br>need to purchase more SD cards, please purchase a common consumer<br>grade SD card (e.g. SanDisk Ultra SDHC 32GB UHS-I Class 10) |
| GEN 4.0 2018 Update       | SD Card   |               | This manual will explain how to create one SD card containing 2018 software versions of Gen 2.0. Gen 4.0 and iAVN platforms                                                                                 |
| iAVN 2018 Update          |           |               |                                                                                                    |

℅

#### 2.4 Preparing USB and SD cards

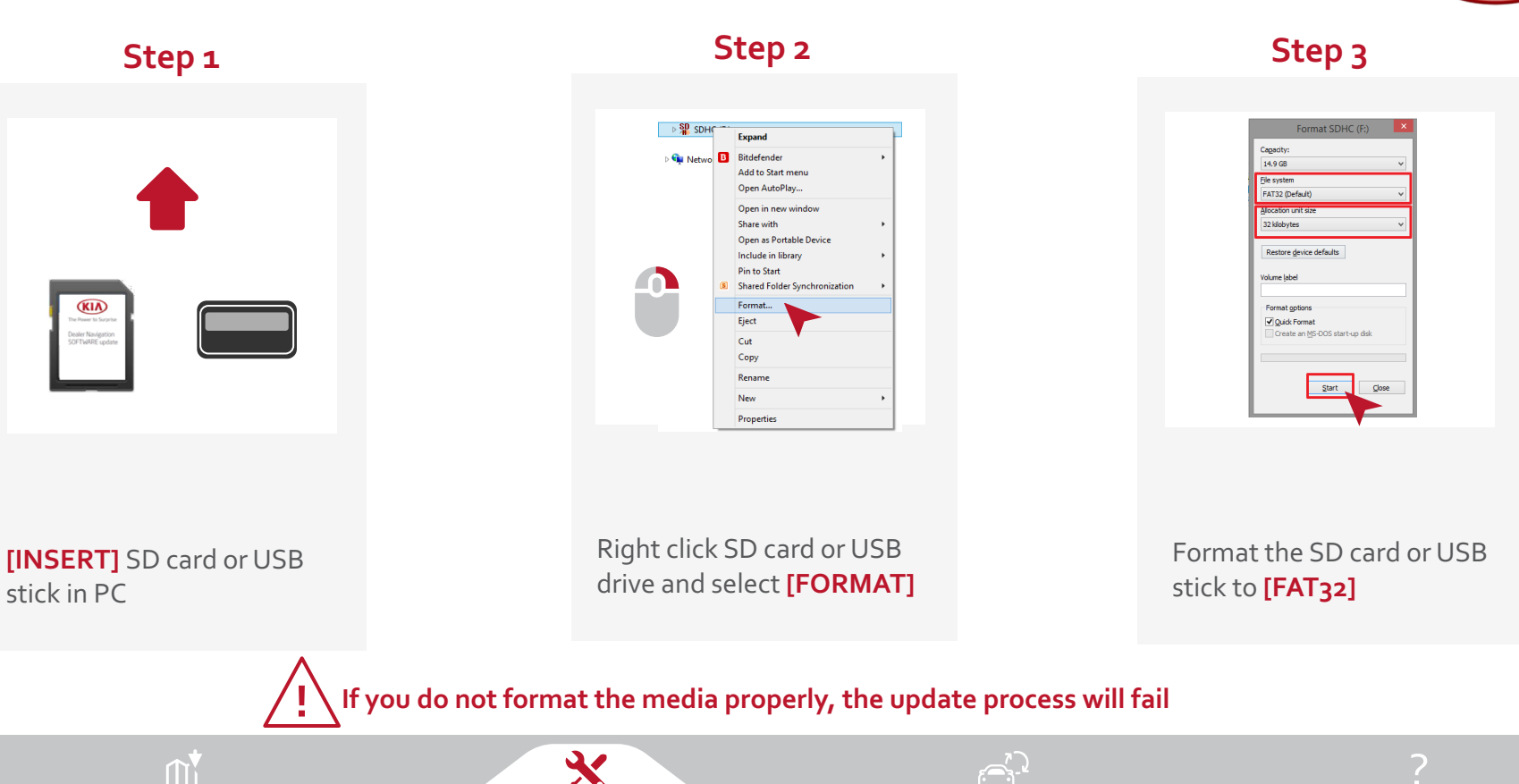

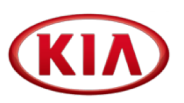

After downloading the files, please open the folder containing the downloads

The **file names** are:

| Platform             | Component             | File name                    |  |
|----------------------|-----------------------|------------------------------|--|
| GEN 1.X 2018         | Map Data and Software | Kia_Gen1x_5_1_3.zip          |  |
| GEN 1.x (5.1.3)      | Map Data and Software | Kia_Gen1x_2018.zip           |  |
| CEN a a par 9 Undata | Map Data              | Kia_Gen2_Map_2018.zip        |  |
| GEN 2.0 2018 Opdate  | System Software       | Kia_Gen2_Software_2018_2.zip |  |
|                      | Map Data              | Kia_Gen4_Map_2018.zip        |  |
| GEN 4.0 2016 Opdate  | System Software       | Kia_Gen4_Software_2018.zip   |  |
| iAV/N 2018 Undate    | Map Data              | Kia_iAVN_Map_2018.zip        |  |
| IAVIN 2018 Opdate    | System Software       | Kia_iAVN_Software_2018_2.zip |  |
| DAUDIO 2018 Update   | System Software       | Kia_DAUDIO_A_2018.zip        |  |

Ś

 $\mathbf{X}$ 

These steps need to be performed **ONE TIME** only to create the STK As soon as the STK is ready, you may delete the files from your PC

Step 2

#### Step 1

Please open the folder with the downloaded ZIP files and locate the Kia\_Genx\_all\_Software\_2018.zip

Kia\_Genx\_all\_software.zip

# click on the file and s

Right click on the file and select [WinZip]

|   | Open with WinZip                            |   |
|---|---------------------------------------------|---|
|   | Print                                       |   |
|   | Scan with System Center Endpoint Protection |   |
|   | Open with                                   | • |
| 9 | WinZip                                      | • |
| × | Scan with Mawarebytes Anti-Malware          |   |
|   | Restore previous versions                   |   |
|   | Send to                                     | • |
|   | Cut                                         |   |
|   | Сору                                        |   |
|   | Create shortcut                             |   |
|   | Delete                                      |   |
|   | Rename                                      |   |
|   | Properties                                  |   |
|   | riopedes                                    |   |

#### Step 3

Select **[Extract to folder]**. WinZip will now extract the files to a new folder named like the nav platform

| Ĵ        | Extract to        |                                           |
|----------|-------------------|-------------------------------------------|
| Ĵ        | Extract to here   |                                           |
| Ĵ        | Extract to folder | C:\2018Update\ Kia_Genx_all_Software_2018 |
| Ĵ        | Extract to folder |                                           |
| <u> </u> | Extract to folder |                                           |
|          |                   |                                           |
|          |                   |                                           |

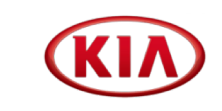

2.6 Preparing the 2018 STK – GenX All Software 2018

4

These steps need to be performed **ONE TIME** only to create the STK As soon as the STK is ready, you may delete the files from your PC

| Step 4                             | Step 5                        | Step 6                                                                                                    |
|------------------------------------|-------------------------------|----------------------------------------------------------------------------------------------------|
| WinZip is now extracting the files | The new folder is visible now | Double Click the folder to open it until you see the files                                                                                                    |
| Extracting eu20_upgrade.lgu        | Kia_Genx_All_Software         | BOOTLOADER       eu20_hei_upgrade.lgu         CAVNEU_CK       eu20_kei_upgrade.lgu         CAVNEU_K       eu20_kse_upgrade.lgu         CAVNEU_UM       eu20_kse_upgrade.lgu         IBOX       eu20_ksp_upgrade.lgu         micom       eu20_upgrade.lgu         System       Ige.upgrade         Aberaham.exe       upgrade.lgu         Aerith.exe       upgrade.lgu         Aerith.exe       upgrade.lgu         checksums.md5       upgrade_B.map         @ dummy.mp3 |

# 2.6.1 Preparing the 2018 STK – GenX All Software 2018

 $\mathbf{X}$ 

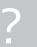

These steps need to be performed **ONE TIME** only to create the STK As soon as the STK is ready, you may delete the files from your PC

| Step 7                                                                                                    | Step 8                                                                                                    | Step 9                                                                                   |
|----------------------------------------------------------------------------------------------------|----------------------------------------------------------------------------------------------------|------------------------------------------------------------------------------------------|
| Select the files in the folder. Right click on the marked files and select <b>[Copy]</b>                                                                                                    | Please right click on the SD card<br>folder and paste the data on the SD<br>card                                 | Now you created a SD card to<br>update the following system<br>software to 2018 version: |
| BOOTLOADER   eu20_hei_upgrade.lgu<br>CAVNEU_CK   eu20_hse_upgrade.lgu<br>CAVNEU_K   eu20_kse_upgrade.lgu<br>CAVNEU_UM   eu20_kse_upgrade.lgu<br>BOX   eu20_kse_upgrade.lgu<br>BOX   eu20_upgrade.lgu<br>System   lge.upgrade<br>Aberaham.exe   upgrade<br>Aberaham.exe   upgrade_B.map   Poperies | View<br>Sort by<br>Group by<br>Refresh<br>Customize this folder<br>Paste<br>Paste short ut<br>Undo Rename Ctrl+Z | <ul> <li>Gen 1.x</li> <li>Gen 2.0</li> <li>Gen 4.0</li> <li>iAVN</li> </ul>              |

# 2.6.2 Preparing the 2018 STK – GenX All Software 2018

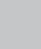

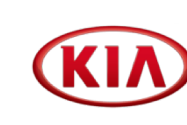

KIA

Gen 1.x version 5.1.3 is only needed for vehicles, that do not have a 5.1.3 or higher installed. In case a vehicle has 5.1.2 or lower, you need to install 5.1.3 first and 2018 update afterwards You need to prepare a separate USB stick for this version

**4**/

| Step 1                                                                                            | Step 2                                                | Step 3                                                                                                    | Step 4                                                                               |
|---------------------------------------------------------------------------------------------------|-------------------------------------------------------|----------------------------------------------------------------------------------------------------|--------------------------------------------------------------------------------------|
| Open the folder with<br>the downloaded ZIP<br>files and locate the<br><b>Kia_Gen1.x_5.1.3.zip</b> | Right click on the file<br>and select <b>[WinZip]</b> | Select <b>[Extract to</b><br><b>folder]</b> . The files will<br>be extracted to a new<br>folder named like the<br>navigation platform | After WinZip has<br>extracted the files, the<br><b>new folder will be</b><br>visible |
|                                                                                                   |                                                       |                                                                                                    |                                                                                      |

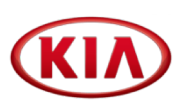

Gen 1.x version 5.1.3 is only needed for vehicles, that do not have a 5.1.3 or higher installed. In case a vehicle has 5.1.2 or lower, you need to install 5.1.3 first and 2018 update afterwards You need to prepare a separate USB stick for this version

| Step 5                                                           | Step 6                                                                                                    | Step 7                                                | Step 8                                       |
|------------------------------------------------------------------|----------------------------------------------------------------------------------------------------|-------------------------------------------------------|----------------------------------------------|
| Double click the<br>folder to open it until<br>you see the files | Select the files in the<br>folder. Right click on<br>the marked files and<br>select <b>[Copy]</b><br>System upgrade.lgu<br>checksums.md5 upgrade_v8.lgu<br>lge.upgrade | Right click and paste<br>the data on the USB<br>stick | The USB stick will<br>contain <b>3.15 GB</b> |

# 2.6.4 Preparing the 2018 STK - GEN 1.X 2018 Update (1/2)

KIN

These steps need to be performed **ONE TIME** only to create the STK. As soon as the STK is ready, you may delete the files from your PC

| Step 1                                                                                          | Step 2                                                | Step 3                                                                                                    | Step 4                                                                                      |
|-------------------------------------------------------------------------------------------------|-------------------------------------------------------|----------------------------------------------------------------------------------------------------|---------------------------------------------------------------------------------------------|
| Open the folder with<br>the downloaded ZIP<br>files and locate the<br><b>Kia_Gen1x_2018.zip</b> | Right click on the file<br>and select <b>[WinZip]</b> | Select <b>[Extract to</b><br><b>folder]</b> . The files will<br>be extracted to a new<br>folder named like the<br>navigation platform | After WinZip has<br>extracted the files, the<br><b>new folder will be</b><br><b>visible</b> |
|                                                                                                 |                                                       |                                                                                                    |                                                                                             |

# 2.6.4 Preparing the 2018 STK - GEN 1.X 2018 Update (2/2)

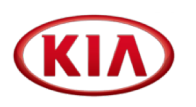

These steps need to be performed **ONE TIME** only to create the STK. As soon as the STK is ready, you may delete the files from your PC

| Step 5                                                           | Step 6                                                                                                    | Step 7                                                | Step 8                                             |
|------------------------------------------------------------------|----------------------------------------------------------------------------------------------------|-------------------------------------------------------|----------------------------------------------------|
| Double click the<br>folder to open it until<br>you see the files | Select the files in the<br>folder. Right click on<br>the marked files and<br>select [Copy]<br>BOOTLOADER<br>System<br>Aberaham.exe<br>Aberaham.exe<br>checksums.md5<br>dummy.mp3 | Right click and paste<br>the data on the USB<br>stick | The USB stick will<br>contain <mark>5.08 GB</mark> |
|                                                                  |                                                                                                    |                                                       |                                                    |

# 2.6.5 Preparing the 2018 STK - GEN 2.0 2018 Update (1/2)

KIA

These steps need to be performed **ONE TIME** only to create the STK. As soon as the STK is ready, you may delete the files from your PC

| Step 1                                                                                               | Step 2                                                | Step 3                                                                                                    | Step 4                                                                                      |
|----------------------------------------------------------------------------------------------------|-------------------------------------------------------|----------------------------------------------------------------------------------------------------|---------------------------------------------------------------------------------------------|
| Open the folder with<br>the downloaded ZIP<br>files and locate the<br>Kia_Gen2_Software_<br>2018.zip | Right click on the file<br>and select <b>[WinZip]</b> | Select <b>[Extract to</b><br><b>folder]</b> . The files will<br>be extracted to a new<br>folder named like the<br>navigation platform | After WinZip has<br>extracted the files, the<br><b>new folder will be</b><br><b>visible</b> |

# 2.6.5 Preparing the 2018 STK - GEN 2.0 2018 Update (2/2)

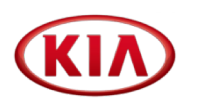

These steps need to be performed **ONE TIME** only to create the STK. As soon as the STK is ready, you may delete the files from your PC

| Step 5                                                           | Step 6                                                                                                    | Step 7                                                                                            | Step 8                                                                                         |
|------------------------------------------------------------------|----------------------------------------------------------------------------------------------------|---------------------------------------------------------------------------------------------------|------------------------------------------------------------------------------------------------|
| Double click the<br>folder to open it until<br>you see the files | Select the files in the<br>folder. Right click on<br>the marked files and<br>select [Copy]<br>eu20_kse_upgrade.lgu<br>eu20_kse_upgrade.lgu<br>eu20_kse_upgrade.lgu | Please right click on<br>the SD card folder<br>and <b>paste the data</b><br><b>on the SD card</b> | Now you created a<br>SD card to update<br><b>Gen 2.0</b> system<br>software to 2018<br>version |
|                                                                  |                                                                                                    |                                                                                                   |                                                                                                |

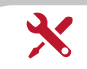

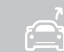

# 2.6.6 Preparing the 2018 STK - GEN 4.0 2018 Update (1/2)

KIA

These steps need to be performed **ONE TIME** only to create the STK. As soon as the STK is ready, you may delete the files from your PC

| Step 1                                                                                                 | Step 2                                                | Step 3                                                                                                    | Step 4                                                                                      |
|----------------------------------------------------------------------------------------------------|-------------------------------------------------------|----------------------------------------------------------------------------------------------------|---------------------------------------------------------------------------------------------|
| Open the folder with<br>the downloaded ZIP<br>files and locate the<br>Kia_Gen4.x_Softwar<br>e_2018.zip | Right click on the file<br>and select <b>[WinZip]</b> | Select <b>[Extract to</b><br><b>folder]</b> . The files will<br>be extracted to a new<br>folder named like the<br>navigation platform | After WinZip has<br>extracted the files, the<br><b>new folder will be</b><br><b>visible</b> |
|                                                                                                    |                                                       |                                                                                                    |                                                                                             |

# 2.6.6 Preparing the 2018 STK - GEN 4.0 2018 Update (2/2)

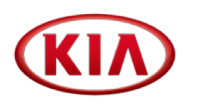

These steps need to be performed **ONE TIME** only to create the STK. As soon as the STK is ready, you may delete the files from your PC

| Step 5                                                           | Step 6                                                                                                    | Step 7                                                                                            | Step 8                                                                                         |
|------------------------------------------------------------------|----------------------------------------------------------------------------------------------------|---------------------------------------------------------------------------------------------------|------------------------------------------------------------------------------------------------|
| Double click the<br>folder to open it until<br>you see the files | Select the files in the<br>folder. Right click on<br>the marked files and<br>select <b>[Copy]</b><br>BOX<br>BOX.md5 | Please right click on<br>the SD card folder<br>and <b>paste the data</b><br><b>on the SD card</b> | Now you created a<br>SD card to update<br><b>Gen 4.0</b> system<br>software to 2018<br>version |

## 2.6.7 Preparing the 2018 STK - iAVN 2018 Update (1/2)

KIA

These steps need to be performed **ONE TIME** only to create the STK. As soon as the STK is ready, you may delete the files from your PC

| Step 1                                                                                               | Step 2                                                | Step 3                                                                                                    | Step 4                                                                                      |
|----------------------------------------------------------------------------------------------------|-------------------------------------------------------|----------------------------------------------------------------------------------------------------|---------------------------------------------------------------------------------------------|
| Open the folder with<br>the downloaded ZIP<br>files and locate the<br>Kia_iAVN_<br>Software_2018.zip | Right click on the file<br>and select <b>[WinZip]</b> | Select <b>[Extract to</b><br><b>folder]</b> . The files will<br>be extracted to a new<br>folder named like the<br>navigation platform | After WinZip has<br>extracted the files, the<br><b>new folder will be</b><br><b>visible</b> |
|                                                                                                    |                                                       |                                                                                                    |                                                                                             |

## 2.6.7 Preparing the 2018 STK - iAVN 2018 Update (2/2)

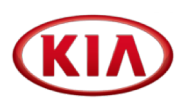

These steps need to be performed **ONE TIME** only to create the STK. As soon as the STK is ready, you may delete the files from your PC

ર્

| Step 5                                                           | Step 6                                                                                                    | Step 7                                                                                            | Step 8                                                                                      |
|------------------------------------------------------------------|----------------------------------------------------------------------------------------------------|---------------------------------------------------------------------------------------------------|---------------------------------------------------------------------------------------------|
| Double click the<br>folder to open it until<br>you see the files | Select the files in the<br>folder. Right click on<br>the marked files and<br>select <b>[Copy]</b><br>CAVNEU_CK<br>CAVNEU_K<br>CAVNEU_K<br>CAVNEU_UM<br>checksums.md5 | Please right click on<br>the SD card folder<br>and <b>paste the data</b><br><b>on the SD card</b> | Now you created a<br>SD card to update<br><b>iAVN</b> system<br>software to 2018<br>version |
|                                                                  |                                                                                                    |                                                                                                   |                                                                                             |

KIA

These steps need to be performed **ONE TIME** only to create the STK. As soon as the STK is ready, you may delete the files from your PC

| Step 1                                                                                                    | Step 2                                                | Step 3                                                                                                    | Step 4                                                                                      |
|----------------------------------------------------------------------------------------------------|-------------------------------------------------------|----------------------------------------------------------------------------------------------------|---------------------------------------------------------------------------------------------|
| Open the folder with<br>the downloaded ZIP<br>files and locate the<br><b>Kia_DAUDIO_A_201</b><br><b>8.zip</b> | Right click on the file<br>and select <b>[WinZip]</b> | Select <b>[Extract to</b><br><b>folder]</b> . The files will<br>be extracted to a new<br>folder named like the<br>navigation platform | After WinZip has<br>extracted the files, the<br><b>new folder will be</b><br><b>visible</b> |
|                                                                                                    |                                                       |                                                                                                    |                                                                                             |

## 2.6.8 Preparing the 2018 STK - DAUDIO 2018 Update (2/2)

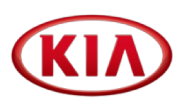

These steps need to be performed **ONE TIME** only to create the STK. As soon as the STK is ready, you may delete the files from your PC

| Step 5                                                           | Step 6                                                                                                    | Step 7                                                                                    | Step 8                                                                                        |
|------------------------------------------------------------------|----------------------------------------------------------------------------------------------------|-------------------------------------------------------------------------------------------|-----------------------------------------------------------------------------------------------|
| Double click the<br>folder to open it until<br>you see the files | Select the files in the<br>folder. Right click on<br>the marked files and<br>select <b>[Copy]</b><br><ul> <li>DAUDIO_A</li> <li>checksums.md5</li> <li>cannon.mp3</li> </ul> | Please right click on<br>the USB stick and<br><b>paste the data on</b><br><b>the USB.</b> | Now you created a<br>SD card to update<br><b>DAUDIO</b> system<br>software to 2018<br>version |
|                                                                  |                                                                                                    |                                                                                           |                                                                                               |

#### 2.7 Creating the Map Data folder

Step 1

Create a new folder on your computer and name it "Map Update 2018"

| 📙 Map Update 2018 |
|-------------------|
| Gen 2.0           |
| Gen 4.0           |
| iAVN              |

Step 2

This folder will serve as your **central storage** of the Map Data

X

Step 3 Kia\_Gen2\_Map\_2018 Kia\_Gen4x\_Map\_2018 Kia\_iAVN\_Map\_2018

**Copy** the downloaded and extracted Map Data files into this folder. You will need approx. **45 GB** of hard disk space

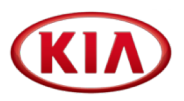

**Right click** on the individual map data folder and **select [Properties]** The file properties must match the below information

#### Gen 2.0 Map

| Gen 4.0 l | M | a | р |
|-----------|---|---|---|
|-----------|---|---|---|

#### iAVN Map

| Туре:         | File folder                                   |
|---------------|-----------------------------------------------|
| Location:     | C:\Users\Winter\Desktop\2017RU\Kia\Gen2.0 201 |
| Size:         | 7.40 GB (7,955,382,428 bytes)                 |
| Size on disk: | 7.40 GB (7,956,496,384 bytes)                 |
| Contains:     | 665 Files, 7 Folders                          |

| Typ:                      | Dateiordner                           |
|---------------------------|---------------------------------------|
| Ort:                      | C:\Users\Winter\Desktop\2017_RU Patch |
| Größe:                    | 11,6 GB (12.560.372.475 Bytes)        |
| Größe auf<br>Datenträger: | 11,6 GB (12.561.129.472 Bytes)        |
| Inhalt:                   | 364 Dateien, 66 Ordner                |

| Typ:                      | Dateiordner                           |
|---------------------------|---------------------------------------|
| Ort:                      | C:\Users\Winter\Desktop\2017_RU Patch |
| Größe:                    | 17,0 GB (18.329.918.314 Bytes)        |
| Größe auf<br>Datenträger: | 17,0 GB (18.330.980.352 Bytes)        |
| Inhalt:                   | 552 Dateien, 126 Ordner               |

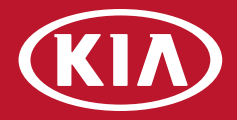

# 3. Updating the vehicles

|          | GEN 1.X   | 3.1 |
|----------|-----------|-----|
| <u>e</u> | 2 GEN 2.0 | 3.2 |
|          | GEN 4.0   | 3.3 |
|          | iAVN      | 3.4 |
|          | DAUDIO    | 3.5 |
|          |           |     |

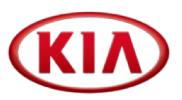

|         | Venga (YN)          |
|---------|---------------------|
|         | Cee'd (ED JD)       |
|         | Sportage (SL, SLFL) |
| GEN 1.x | Sorento (XM, XMFL)  |
|         | Optima (TF, TFFL)   |
|         | Rio (UB)            |
|         | Carens (RP)         |

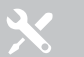

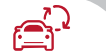

Before performing the update make sure that the vehicle is equipped **with software 5.1.3 or newer** 

If not, please, refer to the relevant TSB

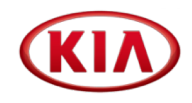

If the current version is lower than 5.1.3, the pop-up screen is displayed as shown below:

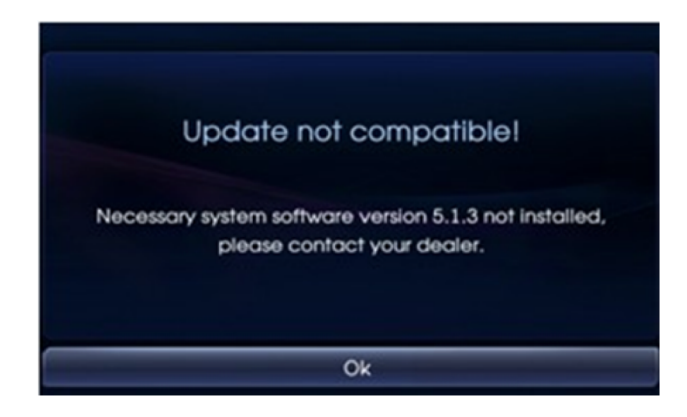

Upgrade the software to 5.1.3 version according to the previous TSB

In case of above screen message, please refer to TSB: KGE12-92-P140-YNEDSLXMTFUBQB

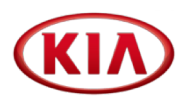

**Insert the USB** with the upgrade files into the car's USB port

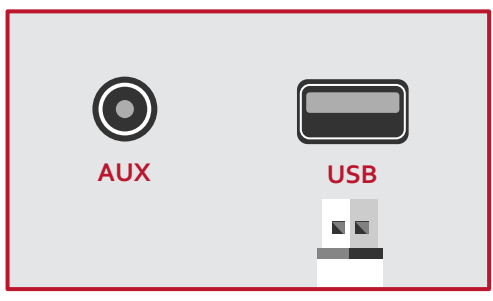

The system will automatically recognize the new system and map software and displays current and new software and map information

#### Press [OK] then [Agree] to proceed

| Sot             | ftware | e Upgrade!      | -       |
|-----------------|--------|-----------------|---------|
| Bluetooth       |        | Firmware        |         |
| Current version | 3.2.2  | Current version | 1.7.3   |
| New version     | 3.2.2  | New version     | 1.7.3   |
| System Software |        | Мар             |         |
| Current version | 7.7.4  | Current version | 415E7AB |
| New version     | 7.8.3  | New version     | 117E7AC |
| OK              |        | Canc            | el      |

The system will start performing the upgrade for both the system and the map

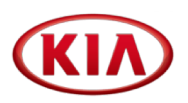

#### Long press on the [SETTINGS] button

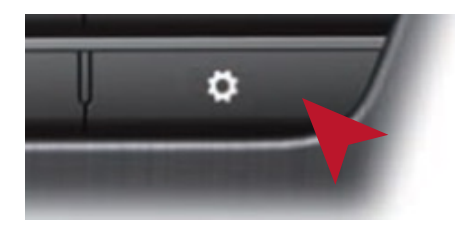

#### **Check** the software and map versions

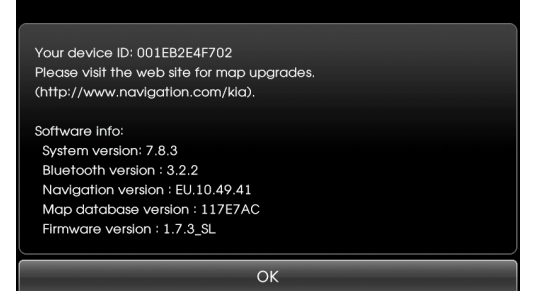

|         | System version       | 7.8.3       |  |
|---------|----------------------|-------------|--|
| GEN 1.X | Navi app version     | EU.10.49.41 |  |
|         | Map database version | 117E7AC     |  |

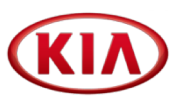

|              | Picanto (TA)      |
|--------------|-------------------|
|              | Rio (UB)          |
| <b>CENDO</b> | Venga (YN)        |
| GEN 2.0      | Optima (JF)       |
|              | New Sportage (QL) |
|              | New Sorento (UM)  |

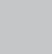

×

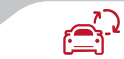

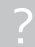

#### 3.2.1 GEN 2.0 - Step 1 - in vehicle System Software Upgrade (Duration <12 min)

Remove the map SD Card from the SD-Card slot. Insert the SD card with the upgrade files into the SD-Card slot

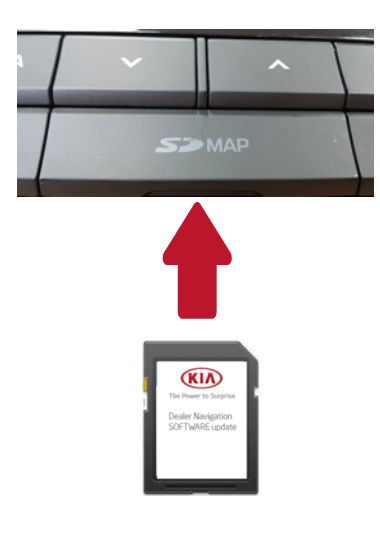

System automatically detects an upgrade file on the SD Card and displays a window with old and new software information

| System S/W                                      |                      | New Version                      |  |
|-------------------------------------------------|----------------------|----------------------------------|--|
| System S/W                                      | TL.EU.SOP.20 - 1.6.6 | TL.EU.SOP.20 - 1.7.8             |  |
| Firmware                                        | TL.EU.SOP - 1.0.9    | TL.EU.SOP - 1.3.0                |  |
| Navi. App TL.EU.SOP - 094947 TL.EU.SOP - 104955 |                      |                                  |  |
|                                                 |                      |                                  |  |
| Up                                              | grade                | Cancel                           |  |
| Click on                                        | the [Upgrad          | <mark>e]</mark> then <b>[Agr</b> |  |

System starts the upgrade process Once the update is completed, the system automatically reboots Long press on the **[SETTINGS]** button

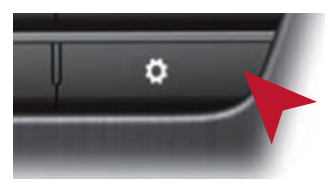

Check that the new S/W version is displayed Remove SD Card

| REG 00:27                                       |   | In some cases      |
|-------------------------------------------------|---|--------------------|
| Device information                              | U | "Invalid Map       |
| Device ID C4366CF11FBC                          |   | Version" appears   |
| For further information about your Map upgrade, |   |                    |
| please visit the website.                       |   | This is caused by  |
|                                                 |   | the removal of Man |
| Software ver. : UM.EU.SDP.10.178                |   |                    |
| Firmware ver.: UM,EU,SOP.10.130                 |   | SD Card and has no |
| Navi app ver. : UM.EU.SOP.10.49.55              |   | impact on the      |
| Map ver. : EUR.10.48.54.001.001(D.D2)           |   | software update    |

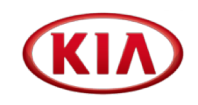

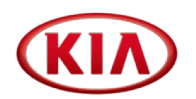

**Check** that the Map SD is unlocked

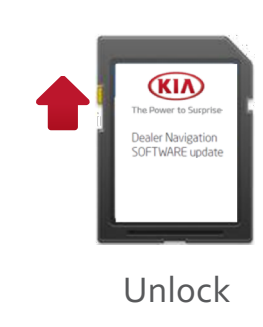

Select SD card drive and click the right mouse button and click [FORMAT]

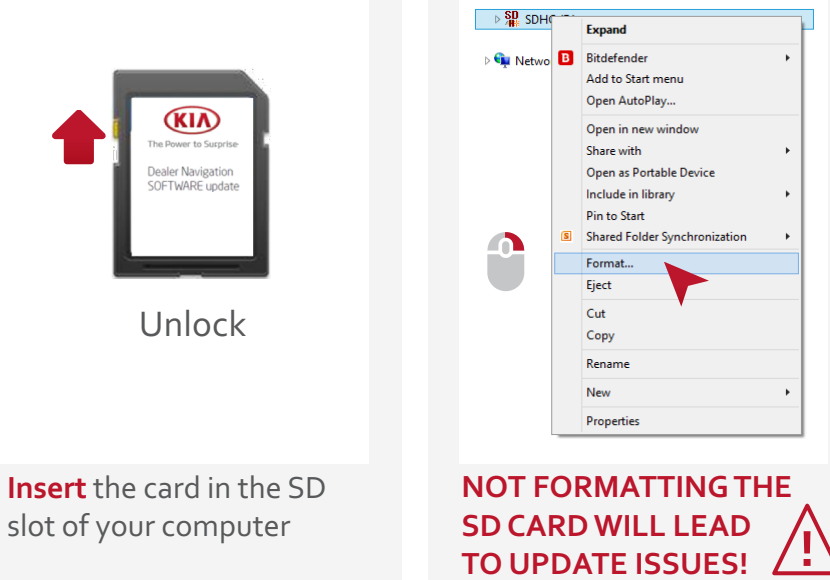

Use the following settings: File System: FAT32 (Default) Allocation Unit Size: 32KB

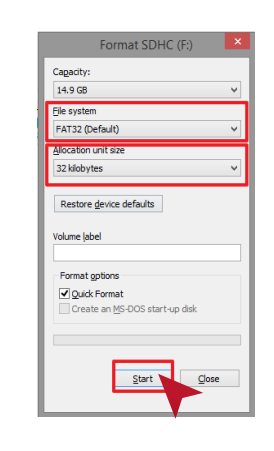

Click [START] button

Start format by clicking [OK] When format is done click **[OK]** 

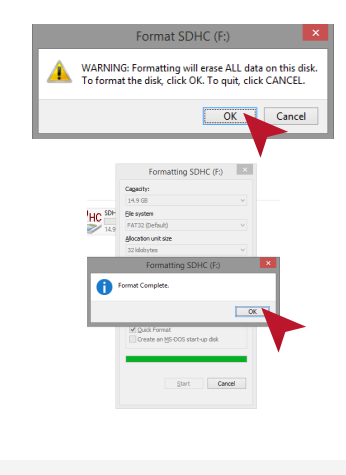

#### Duration: <5 sec

Select [LGENavi]

left click on [COPY]

Click right mouse button and

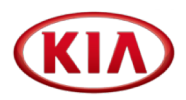

**Open** the GEN 2.0 map folder on your PC

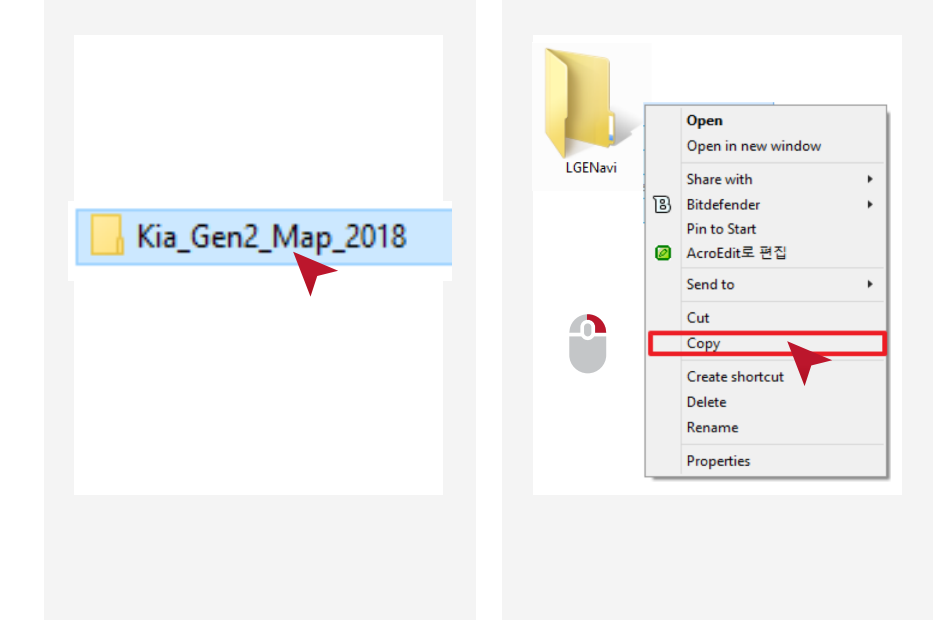

Right click on the SD card drive and click on **[PASTE]** to copy the map on the SD Card Duration: **<20 min** 

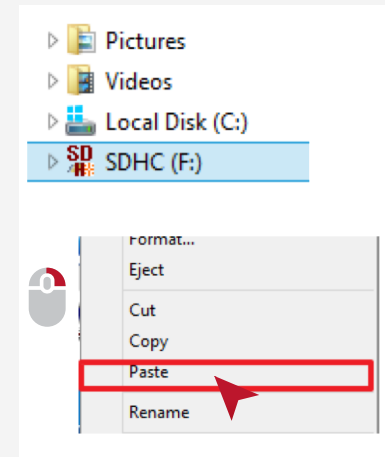

DO NOT COPY OTHER

**FILES TO THE SD CARD** 

Check copy completion Select ALL files Click right mouse button and click [**PROPERTIES**]

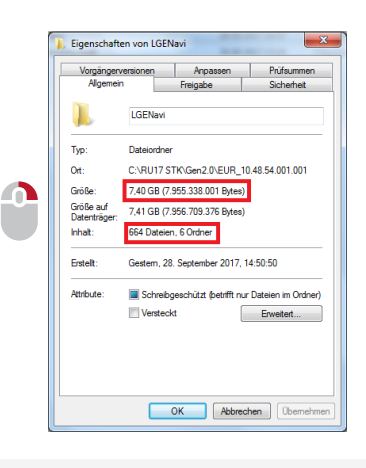

**Check** number of data / folder and size

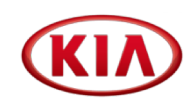

Put the update Map SD Card back in the SD slot. The system will reboot. Long press on the **[SETTINGS]** button

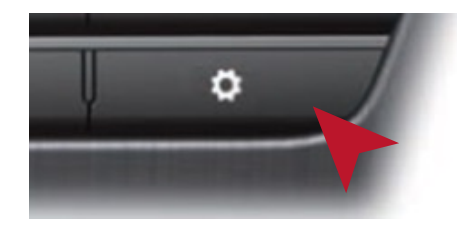

#### **Check** the Navi app and Map versions

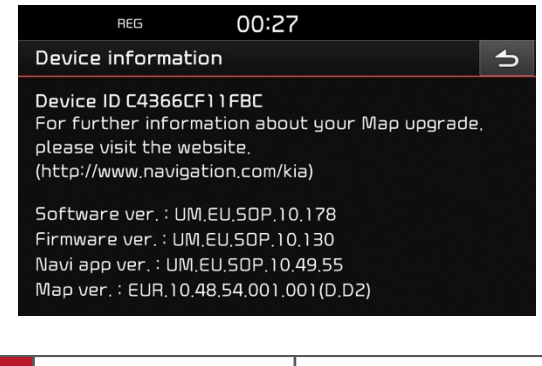

| GEN 2.0 | System ver.       | XX.EU.SOP.XX.178           |  |
|---------|-------------------|----------------------------|--|
|         | Navi app ver.     | XX.EU.SOP.10.49.55         |  |
|         | Map database ver. | EUR.10.48.54.001.001(D.D2) |  |

# 3.3 GEN 4.0 compatibility table

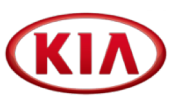

|         | Soul (PS, PSEV)     |
|---------|---------------------|
| GEN 4.0 | Sorento (UM)        |
|         | Optima (TF, TF HEV) |

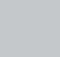

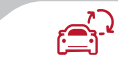

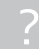

#### 3.3.1 GEN 4.0 - Step 1 – in vehicle System Software Upgrade (Duration <20 min)

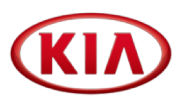

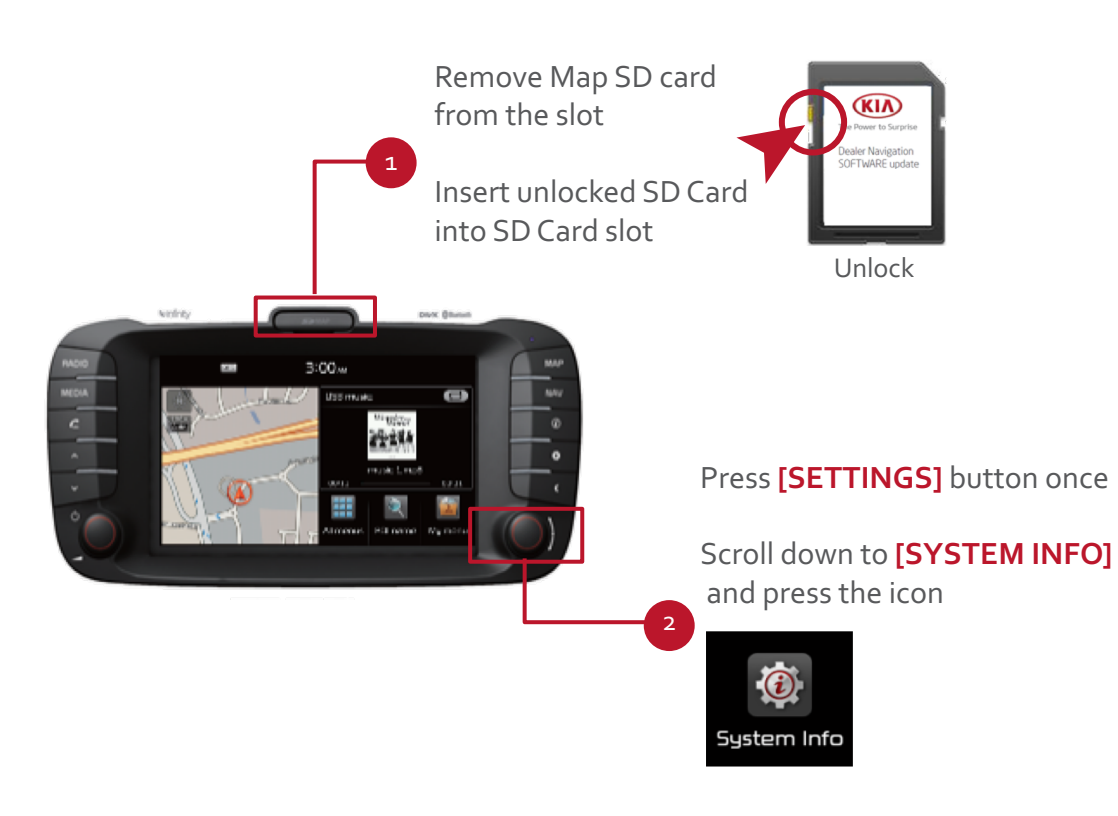

System will reboot once the update is complete (< 20 min)

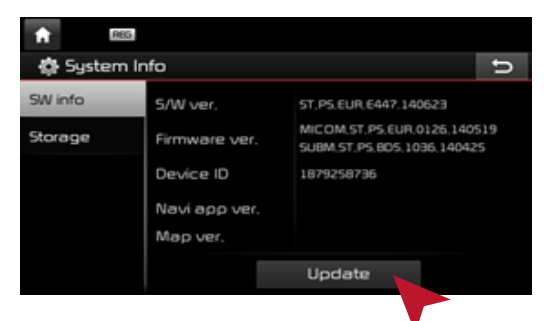

Go back to **[SYSTEM INFO]** to check if the new S/W version is displayed

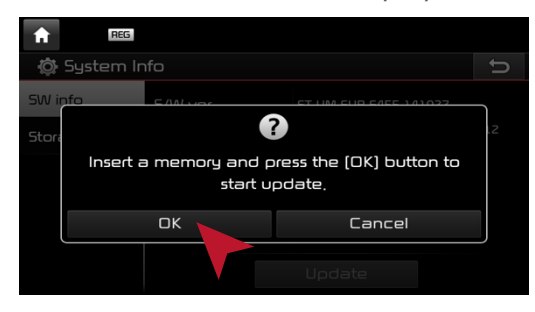

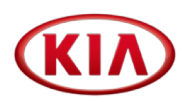

**Check** that the Map SD is unlocked

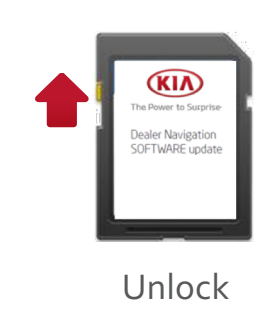

slot of your computer

Select SD card drive and click the right mouse button and click [FORMAT]

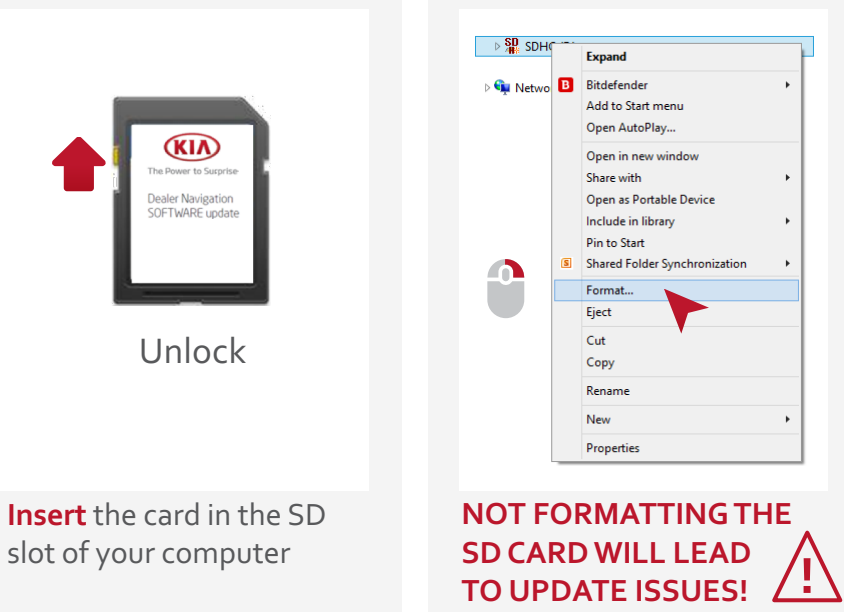

Use the following settings: File System: FAT32 (Default) Allocation Unit Size: 32KB

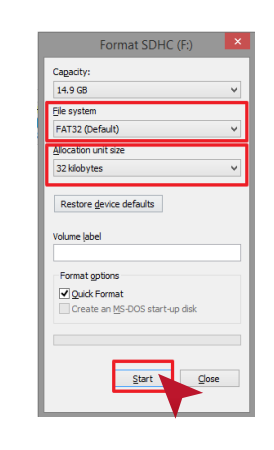

Click [START] button

Start format by clicking [OK] When format is done click **[OK]** 

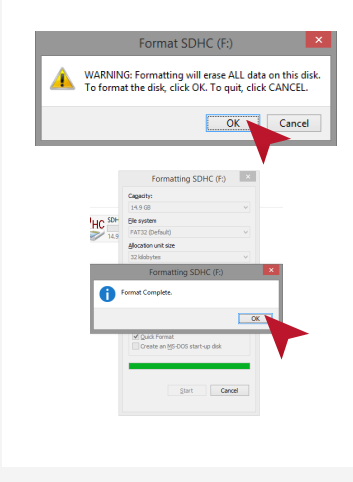

#### Duration: <5 sec

Select ALL files

left click on [COPY]

Click right mouse button and

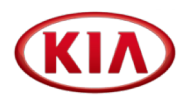

Open [MAP Update 2018] folder on your PC Open [Kia\_Gen4x\_Map\_2018]

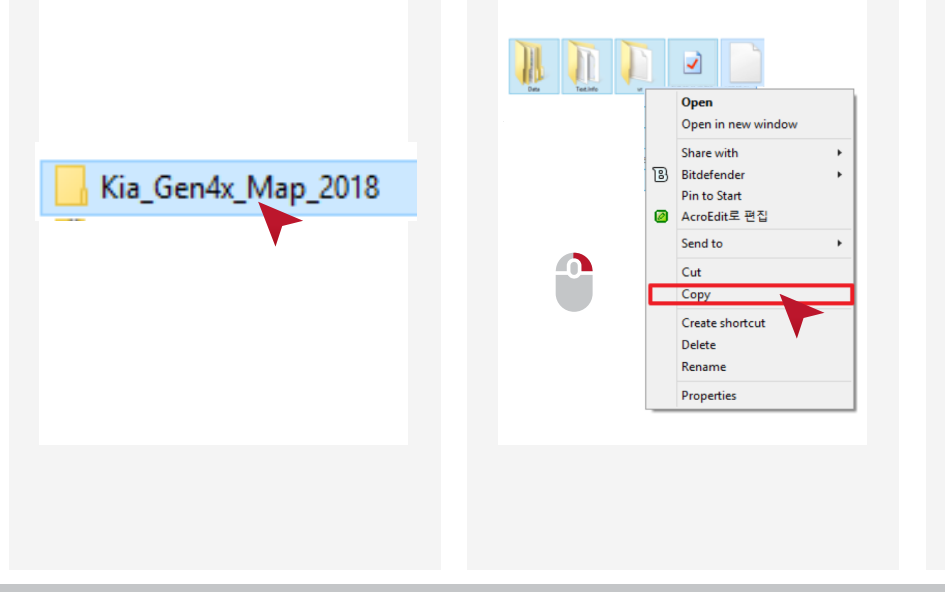

Right click on the SD card drive and click on **[PASTE]** to copy the map on the SD Card Duration: **<20 min** 

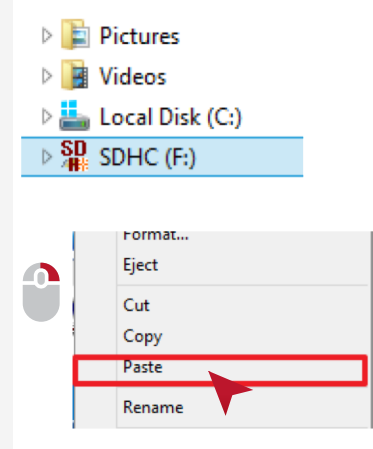

Check copy completion Select ALL files Click right mouse button and click **[PROPERTIES]** 

|   | D Text.Info, Properties                                    |
|---|------------------------------------------------------------|
|   | General Customize Checksums                                |
|   | 364 Files, 66 Folders                                      |
|   | Type: Multiple Types                                       |
|   | Location: All in \\Hmeo-cloud\\hmeo\\HMEO\02_Quality_Gener |
| . | Size: 11.6 GB (12,560,372,475 bytes)                       |
|   | Size on disk: 11.6 GB (12,561,252,352 bytes)               |
|   | Attributes                                                 |
|   | OK Cancel Apply                                            |

DO NOT COPY OTHER FILES TO THE SD CARD

**Check** number of data / folder and size

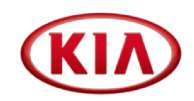

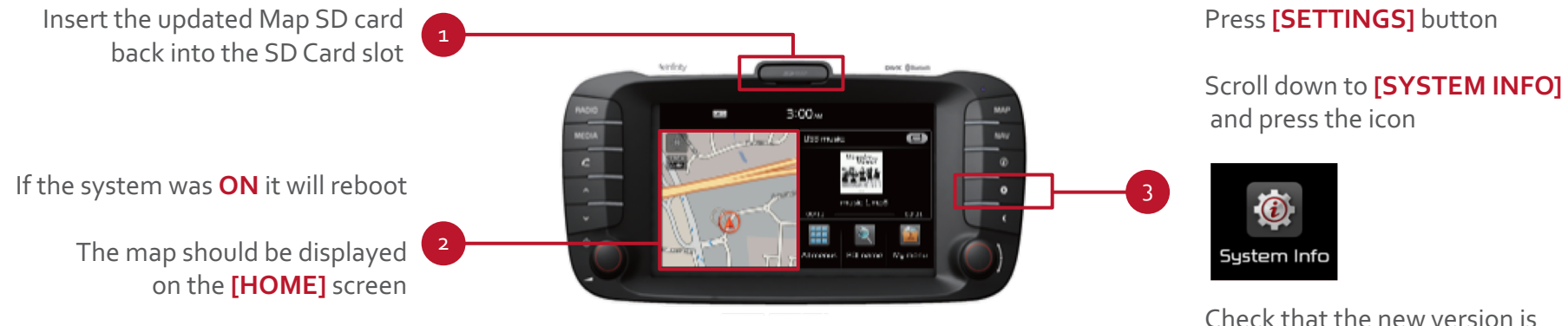

Check that the new version is displayed

|         | System ver.   | E530.170925                     |        |
|---------|---------------|---------------------------------|--------|
|         | Navi app ver. | ST4.EUR.KMC.170921.XXXXXXX      |        |
| GEN 4.0 | Map ver.      | EUR.10.41.46.551.001(D.D2)      |        |
|         |               | EUR.10.41.46.551.001(D.D2/E.D1) | For EV |

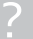

| I /      |                                                | - (KIA |
|----------|------------------------------------------------|--------|
|          | Niro (DE HEV, DE PHEV)                         |        |
|          | Optima (JF 2017, JF PHEV, JF WGN, JF WGN PHEV) |        |
|          | Sportage 2017 (Qle)                            |        |
|          | Soul 2017 (PS PE)                              |        |
| : 437/81 | Carens (RP PE)                                 |        |
| IAVIN    | Rio (YB)                                       |        |
|          | Stonic (YB CUV)                                |        |
|          | Stinger (CK)                                   |        |
|          | Sorento PE (UM PE)                             |        |
|          | Cee'd (JD MY17)                                |        |

<u> </u>

×

Remove the map SD Card from the SD-Card slot. Insert the SD card with the upgrade files into the SD-Card slot

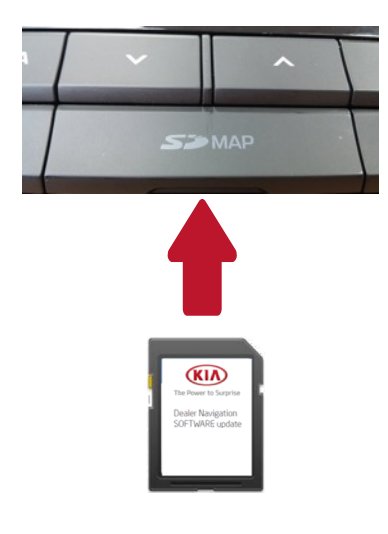

System automatically detects an upgrade file on the SD Card and displays a window with the new software information

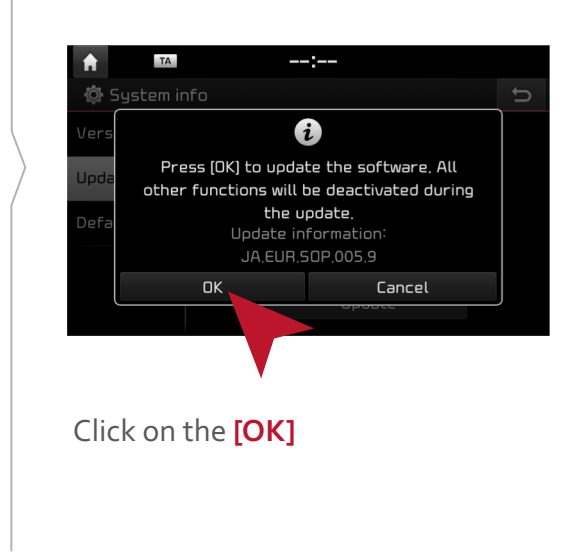

System starts the upgrade process During the upgrade process, the system will boot several times Wait until the window with **[Upgrade completed]** is

Click on the **[SETTINGS]/ [SETUP] button** Scroll the screen to the next page and click on the **[SYSTEM INFO]** icon

# Check that the new S/W version is displayed Remove SD Card

| <b>f</b>        | :         |                                    |  |  |
|-----------------|-----------|------------------------------------|--|--|
| 🕸 System info 🕤 |           |                                    |  |  |
| Version info    | Software  | RP.EUR.50P.005.9.180306            |  |  |
| Update          | Firmware  | RP.EUR.0.5.250.180110.MICOM        |  |  |
|                 | NAV APP   | STD_AVN_MID.EUR.KMC.170927.a803344 |  |  |
| Default         | Мар       | EUR.10.41.46.701.002.2(D.D1)       |  |  |
|                 | Device ID | 2299001168                         |  |  |
|                 |           |                                    |  |  |
|                 |           |                                    |  |  |

displayed

#### In some cases "Invalid Map Version" appears

This is caused by the removal of Map SD Card and has no impact on the software update

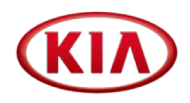

**Check** that the Map SD is unlocked

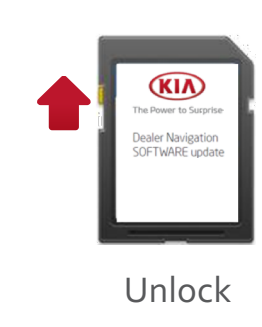

slot of your computer

Select SD card drive and click the right mouse button and click [FORMAT]

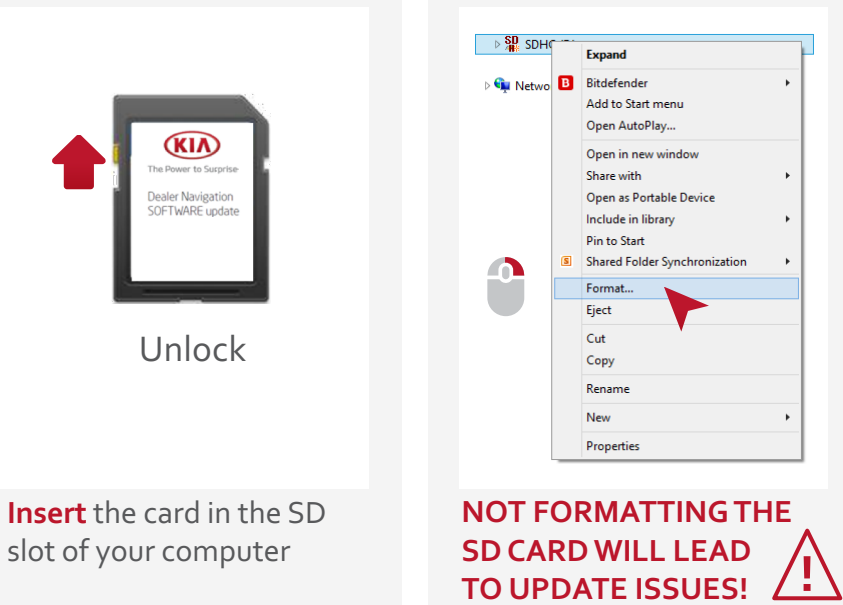

Use the following settings: File System: FAT32 (Default) Allocation Unit Size: 32KB

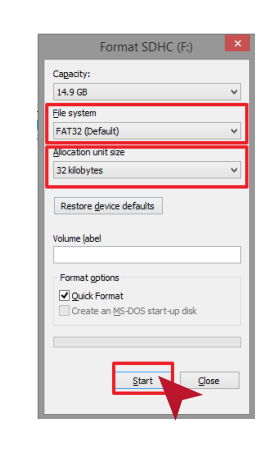

Click [START] button

Start format by clicking [OK] When format is done click **[OK]** 

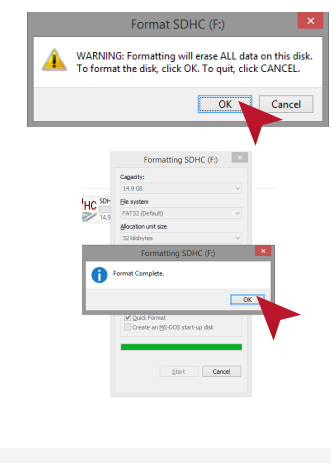

Duration: <5 sec

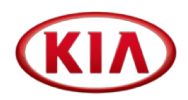

Open [MAP Update 2018] folder on your PC Open [Kia\_iAVN\_Map\_2018]

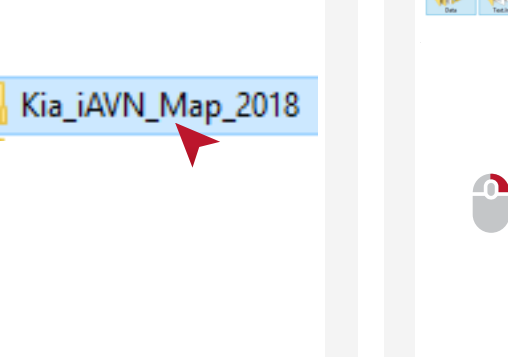

Select ALL files Click right mouse button and left click on **[COPY]** 

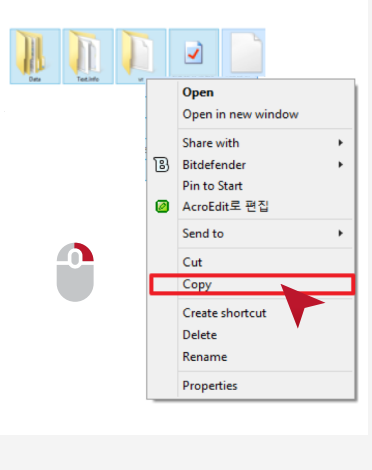

Right click on the SD card drive and click on **[PASTE]** to copy the map on the SD Card Duration: **<20 min** 

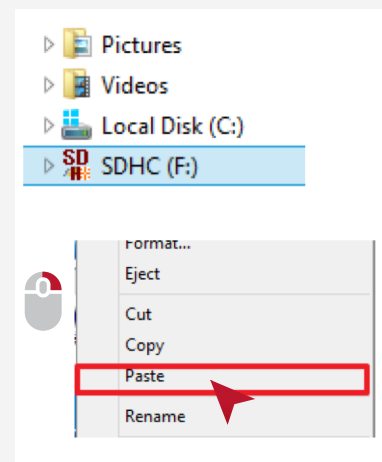

DO NOT COPY OTHER FILES TO THE SD CARD Check copy completion Select ALL files Click right mouse button and click **[PROPERTIES]** 

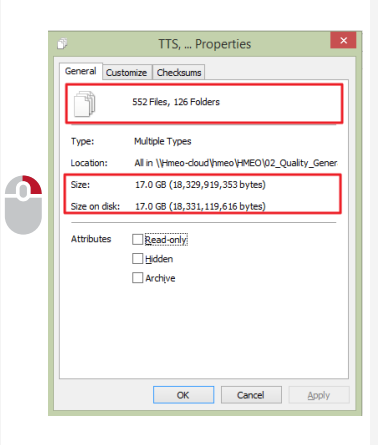

**Check** number of data / folder and size

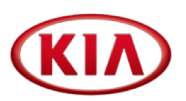

Re-insert the upgraded map SD-Card into the SD-Card slot If the system is **ON**, it will reboot

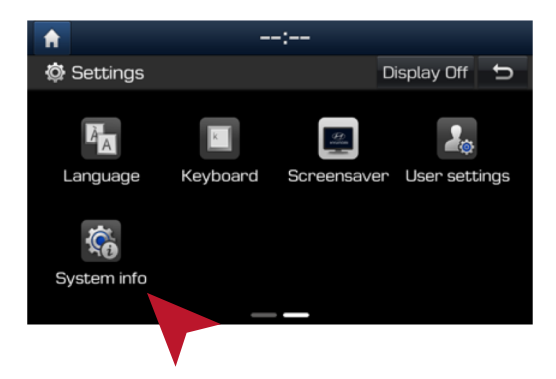

Click on the [SETTINGS]/[SETUP] button Scroll the screen to the next page Click on the [SYSTEM INFO] icon **Check** that the new software, Navi app version and Map version are displayed

|     |                | <b>ft</b>    |             | -:                               |                           |
|-----|----------------|--------------|-------------|----------------------------------|---------------------------|
|     | 🔅 System in    |              | ıfo         | É                                |                           |
|     |                | Version info | Software    | RP.EUR.SDP.005.9.180306          |                           |
|     |                | llodate      | Firmware    | RP.EUR.0.5.250.180110.MICOM      |                           |
|     |                | 00000        | NAV APP     | STD_AVN_MID.EUR.KMC.170927.a8033 | 14                        |
|     |                | Default      | Мар         | EUR.10.41.46.701.002.2(D.D1)     |                           |
|     |                |              | Device ID   | 2299001168                       |                           |
|     |                |              |             |                                  |                           |
|     |                |              |             |                                  |                           |
|     | System<br>ver. | XX.EUR       | .SOP. 002   | .9.180125                        | Stinger and<br>Sorento PE |
| AVN |                | XX.EUR       | .SOP. 005   | .9.180306                        |                           |
|     | Map ver.       | EUR.10       | .41.46.701. | .002.2(D.D2)                     |                           |
|     |                | EUR.10       | .41.46.701. | .002.2(D.D2/E.D1)                | For PHEV                  |

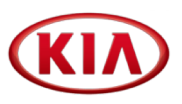

| DAUDIO | Rio (YB)<br>Stonic (YB CUV) |
|--------|-----------------------------|
|        |                             |

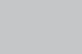

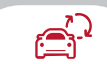

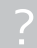

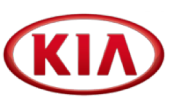

Please refer to TSB for detailed update instructions.

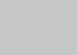

 $\mathbf{A}$ 

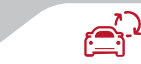

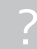

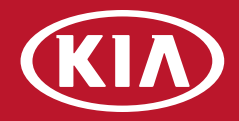

4.1

4.2

# 4. Frequently Asked Questions

HERE Contact Center FAQ

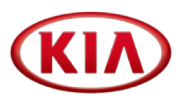

In case you experience problems or the email does not reach you, please contact the HERE Contact Center directly:

Local toll free number Germany Local toll free number France Local toll free number Italy Local toll free number UK

All others countries:

International toll free number International not toll free number 0800 181 6065 0800 914 478 800 781 145 08081 013885

00800 18 23 53 22 +31 555 384 245 Please, contact your Distributor, Sales Organization or HERE before submitting a field claim

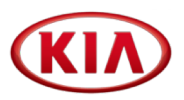

?

| lssue                                                    | Solution                                                                                                    |
|----------------------------------------------------------|----------------------------------------------------------------------------------------------------|
| The update of system software<br>fails or map data fails | <ul> <li>You might have not formatted the SD card / USB properly. Please, refer to slides 18, 19 and 20. Also, please note that GEN 2.0, GEN 4.0 and iAVN systems only recognize SD cards with max 32GB (slide 19)</li> <li>You might have not copied the files correctly. Please, refer to slides from 21 to 30</li> <li>To check the general update process per platform, please, refer to section 3</li> </ul>                                                                                                    |
| Download speed is slow                                   | <ul> <li>Your internet connection might be too slow. Please, try to download single files only instead of all files at once. You can also schedule downloads for hours of low frequency of your business (e.g. over night)</li> <li>To check estimated download size per platform, please, refer to slide 8</li> </ul>                                                                                                    |
| The SD card is not recognized<br>by the system           | <ul> <li>You might have not formatted the SD card / USB properly. Please, refer to slides 18, 19 and 20. Also, please note that GEN 2.0, GEN 4.0, pGEN 2.0 and GEN 5.0 systems only recognize SD cards with max 32GB (slide 19)</li> <li>You might have not copied the files correctly. Please, refer to slides from 21 to 30</li> <li>To check a detailed overview of file size, please refer to slides 8 and 19</li> <li>To check a detailed overview of files names per platform, please refer to slides 11 to 15 and slide 21</li> </ul> |

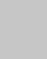

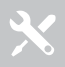

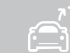